#### 視聴マニュアル

#### 1.ホームページトップ画面の「WEB会場はこちら」をクリックします。 (https://convention.jtbcom.co.jp/76ringan/)

#### 2.「WEB会場へ」をクリックします。

※オンライン参加登録がまだの方は、先に参加登録をお済ませください。 https://convention.jtbcom.co.jp/76ringan/join/index.html

次ページへ

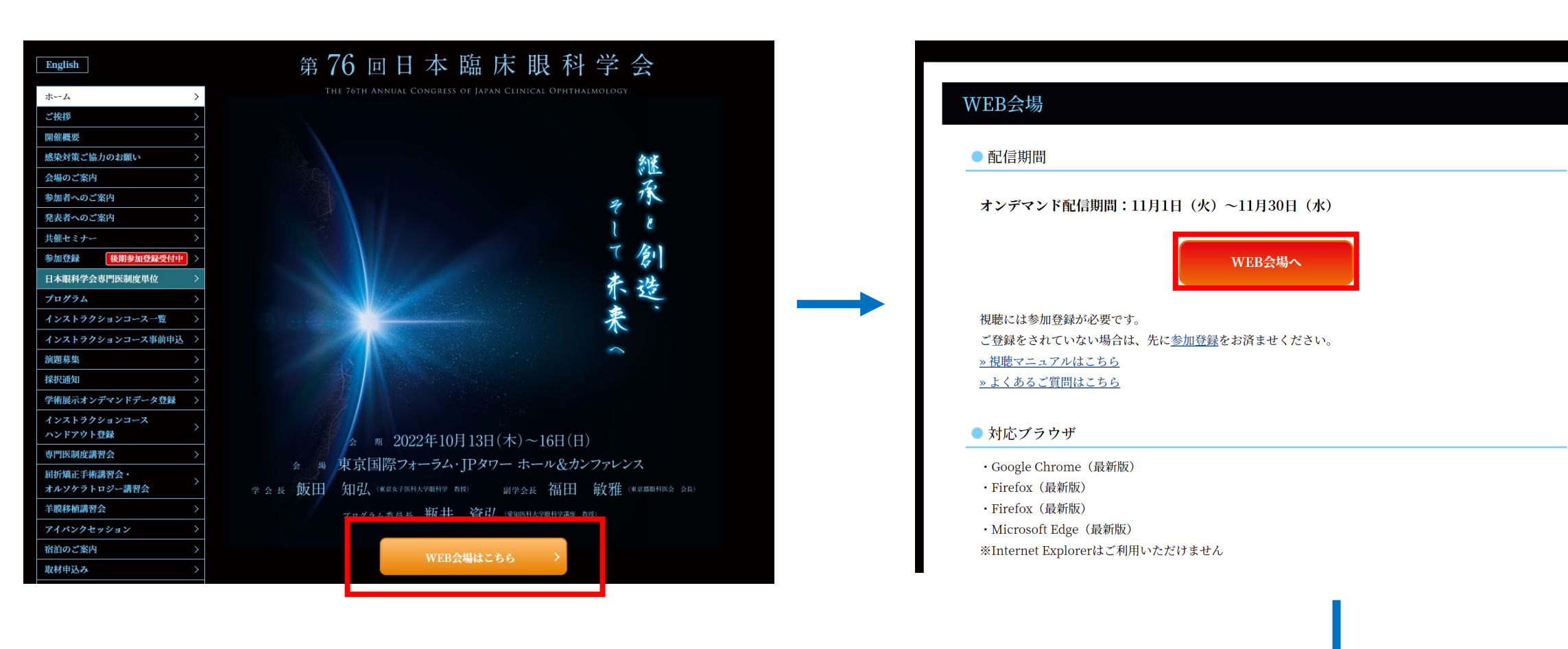

### 3.ログイン画面からログインをします。

※オンライン参加登録時にご自身で設定されたログインIDと、自動で割り振られたパスワードです。ログインID、パスワードがわからない場合は画面青枠の部分から問い合わせが可能です。

|                                                                                                    |                                                                            | ログインID /パスワードがわからない方は、<br>こちらをクリックして問い合わせをしてください。                                                                                                    |
|----------------------------------------------------------------------------------------------------|----------------------------------------------------------------------------|----------------------------------------------------------------------------------------------------|
| 新規中込                                                                                                    | Web阅覧(Web Viewing)、中込確認・変更                                                 |                                                                                                    |
| 新規の方はこちらからお申し込みください。                                                                                                    | 甲込内容を確認または変更される方は、ログインIDと<br>パスワードでログインください。<br>すでに参加登録済みで当日視聴される方は、ログイン   |                                                                                                    |
| 新規申込                                                                                                    | ロンパスノート にロジオンの工、 八頁にのる祝飯の小(<br>タンをクリックして想聴ください                             | くこ注息くたさい>                                                                                                    |
| C cigicert<br>Secured<br>2022/10/28                                                                                                    | <u>ハスリード/ログインIDを忘れた方はこちち</u><br>ログインID(LoginID)<br>パスワード(Password)<br>ログイン | ドコモ(@docomo.ne.jp)メールアドレスの利用について<br>ドコモ(@docomo.ne.jp)のメールアドレスで参加登録された方は、参加登録システムから自動配信される通知メールの本文が表示されず、[添付ファイル削除]となる現象が多発しております。<br>本文に[添付ファイル削除]と表示されたメールが届いた場合は、参加登録デラク(76ringan-reg@jtbcom.co.jp)へご連絡ください。再配信させていただきます。 |
| <b>推奨OS/ブラウザ</b><br>Windows 8.1 以降/Google Chrome最新版<br>※JavaScriptが有効な状態でご利用ください。<br>※上記以外の組み合わせやMacの場合、画面が正して<br>その場合、上記推奨の環境で再度操作願います。<br>→特定商取引に関する法律に基づく表示 | く表示されない、もしくは正しく機能しないことがあります。                                               | Gmailご利用の方へ<br>システムより配信されるメールがスパムメールと認識され、「迷惑メール<br>フォルダー」に振り分けれる現象が特にGmailでのご登録で発生しております<br>確認メールが届いていない場合、お手数ですが「迷惑メールフォルダー」を<br>確認くださいますようお願いいたします。<br>メールを確認できない場合は、参加登録デスク(76ringan-                                    |
| <b>お問い合せ先</b><br>(テスト)第76回日本臨床眼科学会運営事務局<br>(株)JTBコミュニケーションデザイン 事業共創部 コン<br>E-mail:76ringan-reg@jtbcom.co.jp                                                    | ンベンション第二事業局内                                                               | reg@jtbcom.co.jp)までお問い合わせください。                                                                                                    |

#### 4.メインメニューの「WEB閲覧システムへ」をクリックします。

※「WEB閲覧システム」のボタンが表示されない場合は、お支払いが完了していない可能性があります。決済情報をご確認ください。

| メインメニュー                                                                                                    |                                                |                                        |                    |              |  |  |
|----------------------------------------------------------------------------------------------------|------------------------------------------------|----------------------------------------|--------------------|--------------|--|--|
| 【領収書、参加証明書<br>領収書:クレジットス<br>参加証明書:会期初日                                                                                                 | 書のダウン<br>カード決済<br>日(10月13                      | ∨ロード期間】<br>行こて後すぐ ~ 会期終<br>3日(木))~ 会期終 | 了後1ケ月以内<br>了後1ケ月以内 |              |  |  |
| → 個人情報の変更                                                                                                    | ∂ 決済                                           | <b>●</b> 領収書(Receipt)                  | ∂ 参加証明書            | 🔊 ログアウト      |  |  |
| <ul> <li>WEB閲覧シス</li> <li>WEB開催</li> <li>【10月13日(木)~<sup>-</sup></li> <li>一部セッションの</li> <li>【11月1日(火)~30日</li> <li>オンデマンド配信</li> </ul> | テ <b>ム(Vi</b> d<br>16日(日)配<br>LIVE配信、<br>引(水)】 | ewing system)へ<br>?信内容】<br>学術展示オンデマン   | 、ド配信               |              |  |  |
|                                                                                                    |                                                | WEB閲覧シ                                 | レステム(Viev          | ving system) |  |  |

プログラム・抄録集 (Abstract)

プログラム・抄録集 (Abstract)は下記のボタンをクリックしてください。

パスワード:●●●●

プログラム・抄録集 (Abstract)

こちらからプログラム・抄録集PDFの 閲覧・ダウンロードが可能です。 PDFファイルのパスワードは実際の画 面でご確認ください。 5.専門医制度単位取得を希望の方は、専門医番号を入力してください。希望されない場合は、すぐ下のチェックボックスにチェックをしてください。 著作権に関する記載を確認の上、「同意する」にチェックを入れ、視聴ページにお進みください。

|                                           | 第76回日本臨床眼科学会<br>THE 76TH ANNUAL CONGRESS OF JAPAN CLINICAL OPHTHALMOLOGY                                                                                                    |
|-------------------------------------------|----------------------------------------------------------------------------------------------------|
|                                           | 第76回日本臨床眼科学会 閲覧システム                                                                                                    |
|                                           | 日本眼科学会専門医制度単位取得をご希望の先生は、専門医番号を入力してください。<br>専門医番号 例)001234                                                                                                    |
|                                           | ▲ 半位豆塚を布呈しない儿生はこうちをクリックしてくたさい ※共催セミナーの視聴では単位は取得できません。予めご了承ください。                                                                                                    |
| 著作権法お<br>像、音声な<br>とは、著作<br>このため、<br>ことを禁止 | るよび関連法律、条約により、私的使用など明示的に認められる範囲を超えて、本サイトの掲載内容(文章、画像、映<br>こど)の一部およびすべてについて、事前の許諾なく無断で複製、転載、送信、放送、配布、貸与、翻訳、変造するこ<br>「権侵害となり、法的に罰せられることがあります。<br>著作権者からの許可無く、掲載内容の一部およびすべてを複製、転載または配布、印刷など、第三者の利用に供する<br>こします。 |
|                                           | □ 上記内容に同意します 閲覧サイト                                                                                                    |

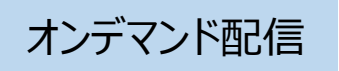

TOP(セッション一覧)または日程表から、視聴したいプログラムを選択してください。 ・学術展示、屈折矯正手術講習会(※)、オルソケラトロジー講習会(※)の閲覧は「TOP」のセッション一覧から、 該当セッション名を選択してください。(左図参照)左端の検索ウィンドウでセッションや演題の検索も可能です。 ※: 申込者のみ

| 第76回日本臨床眼科学会              | 閲覧システム | x             |                                           | ⊕ English 👤 ログアウト                                                                                                    |
|---------------------------|--------|---------------|-------------------------------------------|----------------------------------------------------------------------------------------------------|
| ТОР                       |        | 第 76 回        | 日本臨床眼科学                                   | 全会                                                                                                    |
| 日程表                       |        | THE 76TH ANNI | UAL CONGRESS OF JAPAN CLINICAL OPHTHALMOL | ogy Avit                                                                                                    |
| 日付<br>指定なし                | ~      | 開会式           | 招待講演                                      | in the second second se |
| 会場<br>指定なし                | ~      | 特別講演          | シンポジウム                                    | 7 1                                                                                                    |
| セッション区分<br>指定なし<br>セッション名 | ~      | Symposium     | 日台シンポジウム                                  |                                                                                                    |
| 演題名                       |        | 病医院運営プログラム    | インストラクションコース                              | 「「「」                                                                                                    |
| 演題番号                      |        | ナーシングプログラム    | 視能訓練士プログラム                                | 不起                                                                                                    |
| 氏名(漢字・ふりがな)               |        | モーニングセミナー     | ランチョンセミナー                                 | 禾                                                                                                    |
| 所属                        |        | イブニングセミナー     | フェアウェルセミナー                                |                                                                                                    |
| 検索                        |        | 一般講演          | 学術展示                                      |                                                                                                    |
| リセット<br>※全ての条件に一致した演題を検索  | します    | 閉会式           | 市民公開講座                                    |                                                                                                    |
| ※入力文字から部分一致で検索しま          | ब      | オルソケラトロジー講習会  |                                           |                                                                                                    |
| ※撮影、録画                    | 禁止     |               |                                           |                                                                                                    |

・コメディカルサンデーパスでの参加者は、10月16日のプログラムのみ表示されます。

|                       |                                                                                                    |                                                                                                    |                                                                                                    | トー括ダウンロード                                                                                                    | ンコース ハンドアウ                                                                                                    | インストラクショ                                                                                                    | 学術展示                                                                                                    |                                         |              | 弗76回日本日                                                                                                    |
|-----------------------|----------------------------------------------------------------------------------------------------|----------------------------------------------------------------------------------------------------|----------------------------------------------------------------------------------------------------|----------------------------------------------------------------------------------------------------|----------------------------------------------------------------------------------------------------|----------------------------------------------------------------------------------------------------|----------------------------------------------------------------------------------------------------|-----------------------------------------|--------------|----------------------------------------------------------------------------------------------------|
|                       |                                                                                                    |                                                                                                    |                                                                                                    | 16日(日)                                                                                                    | 月15日(土) 10月                                                                                                    | 0月14日(金) 10,                                                                                                    | 月13日(木) 10                                                                                                    | 1                                       | ТОР          |                                                                                                    |
| 7会場                   | 第7会                                                                                                    | 第6会場                                                                                                    | 第5会場                                                                                                    | 第4会場                                                                                                    | 第3会場                                                                                                    | 第2会場                                                                                                    | 第1会場                                                                                                    |                                         | 日程表          |                                                                                                    |
|                       |                                                                                                    |                                                                                                    |                                                                                                    |                                                                                                    |                                                                                                    |                                                                                                    |                                                                                                    |                                         | ~            | 指定なし                                                                                                    |
|                       |                                                                                                    |                                                                                                    |                                                                                                    |                                                                                                    |                                                                                                    |                                                                                                    | 8:40~9:00                                                                                                    |                                         |              | 会場                                                                                                    |
|                       |                                                                                                    |                                                                                                    |                                                                                                    |                                                                                                    |                                                                                                    |                                                                                                    | 開会式                                                                                                    |                                         | ~            | 指定なし                                                                                                    |
| ~10:20                | 9:00~1                                                                                                    | 9:00~10:20                                                                                                    | 9:00~10:20                                                                                                    | 9:00~10:20                                                                                                    | 9:00~10:20                                                                                                    | 9:00~10:20                                                                                                    | 9:00~10:20                                                                                                    | 9.00                                    | \$           | セッション区分                                                                                                    |
| ラクション                 | インストラク                                                                                                    | インストラクション                                                                                                    | インストラクション                                                                                                    | インストラクション                                                                                                    | インストラクション                                                                                                    | シンポジウム 5                                                                                                    | シンポジウム1                                                                                                    |                                         | ~            | 指定なし                                                                                                    |
| /<br>する!SNS           | <b> コース 17</b><br> 知って得す?                                                                                                    | - <b>コース 13</b><br>- うんちくビトレクト                                                                                                    | ■ <b>コース 9</b><br>近視治療トータルコ                                                                                                    | コース5<br>斜視手術のグローバ                                                                                                    | コース1<br>徹底討論!糖尿病網                                                                                                    | 眼科啓発活動への期<br>待と展望                                                                                                    | エビデンスに基づく<br>新しい診療ガイドラ                                                                                                    |                                         |              | セッション名                                                                                                    |
| 報を発信す                 | で医学情報を                                                                                                    | ミー 〜教科書には                                                                                                    | ーディネート ~メカ                                                                                                    | ルスタンダードを考                                                                                                    | 膜症・黄斑浮腫診                                                                                                    |                                                                                                    | イン                                                                                                    |                                         |              |                                                                                                    |
| 法的注息只                 | るコツと法的                                                                                                    | 、載っていない進入の<br>こだわり Season2                                                                                                    | ースム研究から進行<br>抑制、外科的治療ま                                                                                                    | える その4                                                                                                    | 療〜温改知新〜この<br>10年の進歩を検証す                                                                                                    |                                                                                                    |                                                                                                    | 10:00                                   |              | 寅題名                                                                                                    |
|                       |                                                                                                    | Vol.2~                                                                                                    | で~                                                                                                    |                                                                                                    | 3                                                                                                    |                                                                                                    |                                                                                                    | 10.00                                   |              |                                                                                                    |
|                       |                                                                                                    |                                                                                                    |                                                                                                    |                                                                                                    |                                                                                                    |                                                                                                    |                                                                                                    |                                         |              | 寅題番号                                                                                                    |
|                       |                                                                                                    |                                                                                                    |                                                                                                    |                                                                                                    |                                                                                                    |                                                                                                    |                                                                                                    |                                         |              |                                                                                                    |
| ~12:10<br>ラクション       | 10:50~1<br>インストライ                                                                                                    | 10:50~12:10<br>インストラクション                                                                                                    | 10:50~12:10<br>インストラクション                                                                                                    | 10:50~12:10<br>インストラクション                                                                                                    | 10:50~12:10<br>インストラクション                                                                                                    | 10:50~12:10<br>シンポジウム 6                                                                                                    | 10:50~12:10<br>シンポジウム 2                                                                                                    | 11.00                                   | ふりがな)        | 氏名(漢字・ふり                                                                                                    |
| 3                     | コース18                                                                                                    | コース 14                                                                                                    | コース 10                                                                                                    | コースら                                                                                                    | コース2                                                                                                    | 眼感染症におけるニ                                                                                                    | 網膜疾患・緑内障薬                                                                                                    | 11.00                                   |              |                                                                                                    |
| 忠トリバー<br>のタイミン        | 11眼部疾患 <br>ジ〜治療の?                                                                                                    | 黄斑手術目田目住 -<br>  黄斑前膜 -                                                                                                    | 実践から学ぶ有水晶<br>体眼内レンズ                                                                                                    | 超局部化社会におけ<br>る眼の老化および加                                                                                                    | この蛍光眼底与具を<br>どう読むか?その20                                                                                                    | 2-71-7                                                                                                    | 一 一 一 一 一 一 一 一 一 一 一 一 一 一 一 一 一 一 一                                                                                                    |                                         |              | 沂属                                                                                                    |
| ないために                 | グを逃さない                                                                                                    |                                                                                                    |                                                                                                    | 齢性疾患の評価とマ                                                                                                    | 代表疾患の蛍光眼底                                                                                                    |                                                                                                    |                                                                                                    |                                         |              |                                                                                                    |
|                       | -                                                                                                    |                                                                                                    |                                                                                                    | *222T                                                                                                    | 戸市へる町にの                                                                                                    |                                                                                                    |                                                                                                    | 12.00                                   |              |                                                                                                    |
|                       |                                                                                                    |                                                                                                    |                                                                                                    |                                                                                                    |                                                                                                    |                                                                                                    |                                                                                                    | 12.00                                   | <b>検索</b>    |                                                                                                    |
|                       |                                                                                                    |                                                                                                    |                                                                                                    |                                                                                                    |                                                                                                    |                                                                                                    |                                                                                                    |                                         | リセット         |                                                                                                    |
|                       |                                                                                                    | 12:45~13:45                                                                                                    |                                                                                                    | 12:45~13:45                                                                                                    | 12:45~13:45                                                                                                    | 12:45~13:45                                                                                                    | 12:45~13:45                                                                                                    |                                         |              |                                                                                                    |
|                       |                                                                                                    | ランチョンセミナー                                                                                                    |                                                                                                    | ランチョンセミナー                                                                                                    | ランチョンセミナー                                                                                                    | ランチョンセミナー                                                                                                    | ランチョンセミナー                                                                                                    | 13:00                                   | 一致した演題を検索します | ※全ての条件に一致                                                                                                    |
|                       |                                                                                                    | <b>b</b><br>AMDを再考する!                                                                                                    |                                                                                                    | 4<br>エキスパートに訊                                                                                                    | 3<br>円錐角膜の本質を探                                                                                                    | 2<br>第7回バイエル レ                                                                                                    | L<br>エキスパートから学                                                                                                    |                                         | 部分一致で検索します   | ※入力文字から部分                                                                                                    |
|                       |                                                                                                    | ~大学病院・クリニ                                                                                                    |                                                                                                    | く!使いたくなる最                                                                                                    | る ~バイオメカニ                                                                                                    | チナ・アワード                                                                                                    | ぶ 日常診療に潜む                                                                                                    |                                         | >            |                                                                                                    |
|                       |                                                                                                    | ックてれてれの立場                                                                                                    |                                                                                                    | 机吸缩水力用法~从                                                                                                    | ノスの砂町と冶療へ                                                                                                    | 1.1 土水梁即怀式云                                                                                                    | ショーカ家の落とし                                                                                                    |                                         | ※撮影、録画禁止     |                                                                                                    |
| /5 / フィ す報法 / フ 3 患のな | 第73<br><b>9:00~</b><br><b>1→23 F</b><br><b>1→23 F</b><br>コース F<br>コース F<br>コース F<br>マるコ<br>10:50~<br><b>10:50~</b><br><b>10:50~</b><br><b>10:5</b> | 第6会場           9:00~10:20           インストラクション           コース 13           うんちくビトレクト           ミーマ教科書には<br>載っていない違人のごんかう           ジだわり Season2           Vol.2~           10:50~12:10           インストラクション           コース 14           黄斑手術自由自在 -<br>黄斑前膜 -           12:45~13:45           ランチョンセミナー<br>6           AMDを再考する!<br>~大学病院・クリニ<br>ックそれぞれの立場 | 第5会場         9:00~10:20         インストラクション         コース9         近視治療トータルコ         大人村男から進ます         アークション         10:50~12:10         インストラクション         コース19         実践から学ぶ雨水晶         体眼内レンズ | 第4会場           9:00~10:20           インストラクション           コース5           封根手類のグローベ<br>ルスタンダードを考える           たるのシブローベ<br>ルスタンダードを考える           たるのの           10:50~12:10           インストラクション<br>コース6           超高齢化社会におけ           超高齢化社会におけ           総合い時化社会におけ           新健康の評価とマネジメント           12:45~13:45           ランチョンセミナー<br>4           エキスペートに訊<br>く!使いたくなる最<br>新機器の活用法 一広 | 第3会場         9:00~10:20         インストラクション         コース1         徹底打論」聴尿病網<br>展一調送丸前一この         10:50~12:10         インストラクション         コース2         シーストラクション         この型光眼底写真を         どう読むかちえらび         ビンドレーン         10:50~12:10         インストラクション         この型光眼底写真を         どう読むかちえらび         代表供忠の電光眼底         道影を読む         12:45~13:45         ランチョンセミナー         3         加速の電気を探         ヘバイオメカニ<br>クスの診断と治療へ | <ul> <li>第2会場</li> <li>9:00~10:20</li> <li>シンポジウム 5</li> <li>取料等発活動への期<br/>待と展望</li> <li>10:50~12:10</li> <li>シンポジウム 6</li> <li>服感染症におけるニューウェーブ</li> <li>12:45~13:45</li> <li>オンチュンセミナー<br/>2</li> <li>第12:45~13:45</li> <li>オンチュンセミナー<br/>2</li> <li>ボーアワード<br/>パイェル 薬品様式会</li> </ul> | 第1会場         第:40~9:00         開会式         9:00~10:20         シンデジウム1         ジビデンシスンデジウム2         断しい診療ガイドライン         10:50~12:10         シンデジウム2         胸治療の新しい局面         12:45~13:45         ランチョンセミナー         エキスパートから学ぶ         エキスパートから学ぶ         ンデジティートから学ぶ         第二部家原に潜をし | 8:00<br>9:00<br>10:00<br>11:00<br>12:00 | 日程表<br>      | 指定なし<br>会場<br>指定なし<br>セッション区分<br>指定なし<br>セッション区分<br>指定なし<br>セッション名<br>実題名<br>実題者号<br>氏名(漢字・ふり<br>所属<br>単合<br>株名(次字)<br>株名<br>(次字)<br>株名<br>(次字)<br>本の<br>たの<br>たの<br>たの<br>たの<br>たの<br>たの<br>たの<br>たの<br>たの<br>た |

## オンデマンド配信

#### 演題名、演者氏名が表示されている部分を選択してクリックすると、動画の視聴が可能です。 (カーソルが指の形になり、背景色が黄色になります。セッション情報の部分(水色)はクリックできません。)

| 第76回日本臨床眼科学    | 会閲覧シ | ステム ● English ● ▲ ログアウト                                                                                                    |
|----------------|------|----------------------------------------------------------------------------------------------------|
|                |      | ▲戻る 検索結果(セッション):2件                                                                                                    |
| ТОР            |      | 10月15日(土) 10:50~11:50                                                                                                    |
| 日程表            |      | 第1会場(東京国際フォーラムCブロック4-5F ホールC)<br>特別講演 1                                                                                                    |
| 付              | _    | [編長] 大鹿 哲師(筑波大)                                                                                                    |
| 皆定なし           | ~    | 特別購演1 緑内障眼における前房隅角の病態診断と治療介入                                                                                                    |
| 場              |      | 久保田 献昭(大分大)                                                                                                    |
| 自定なし           | Y    | 108147(4) 1276 1456                                                                                                    |
| ッション区力<br>指定なし | ~    | 10/1 オロ11/2011/2011/14-00 14-00 14-000 14-000 14-000 14-000 14-000 14-000 14-000 14-000 14-000 14-000 14-000 14-000 14-000 14-000 14-000 14-000 14-000 14-000 14-000 14-000 14-000 14-000 14-000 14-000 14-000 14-000 14-000 14-000 14-000 14-000 14-000 14-000 14-000 14-0000 14-0000 14-0000 14-0000 14-0000 14-0000 14-0000 14-0000 14-0000 14-0000 14-0000 14-0000 14-00000 14-0000000000 |
| ッション名          |      | 特別講演 2                                                                                                    |
|                |      | [編長] 坂本 泰二 (鹿児島大)                                                                                                    |
| 題名             |      | 特別講演2 銅製静脈閉塞症の病態理解と治療戦略の進歩<br>辻川 明孝 (京都大)                                                                                                    |
| 题番号            |      |                                                                                                    |
|                |      |                                                                                                    |
| 名(漢字・ふりがな)     | 1    |                                                                                                    |
|                |      |                                                                                                    |
| 属              |      |                                                                                                    |
|                |      |                                                                                                    |

質疑応答機能(コメント投稿)があります。
\*すべての質疑応答は参加者全員に公開され、投稿されたコメントには自動的に氏名・
所属が表示されます。一度送信したコメントは削除することができません。
\*質問(コメント)に対する回答は演者に一任いたします。多数の質問(コメント)が
寄せられた場合は回答できない場合があります。
\*オンデマンド期間終了後はコメントの確認はできません。

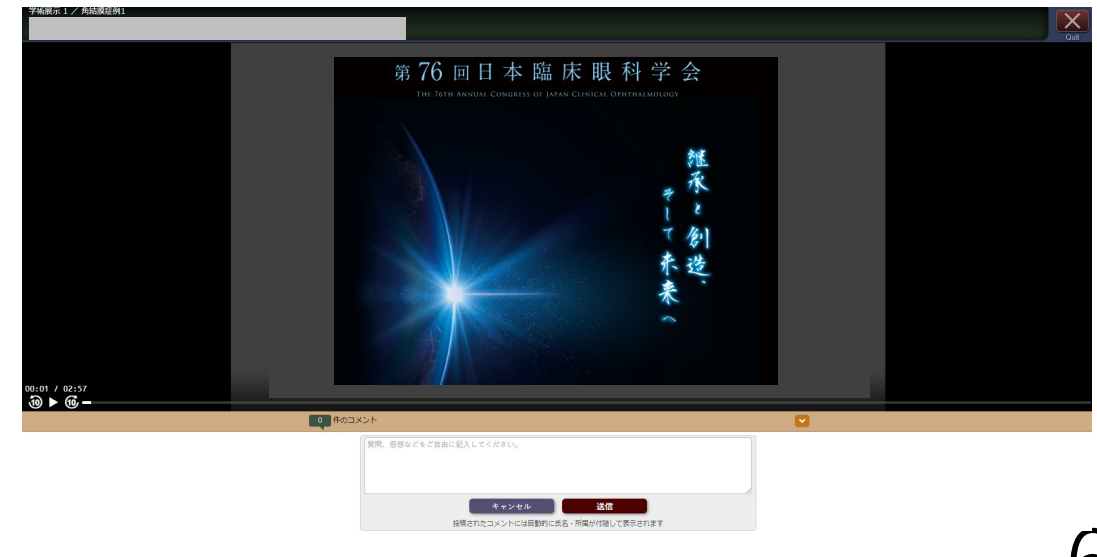

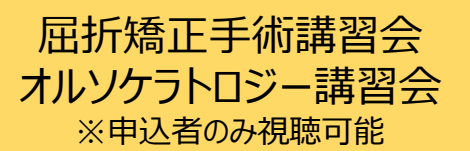

#### 講習会は最後まで視聴してください。

マイページに と表示された方には、後日日本眼科学会より受講証を郵送いたします。 途中で一旦退出し、時間をおいて再度視聴される場合、動画下に表示される「シークバー」前回視聴され た時点まで移動することが可能です。

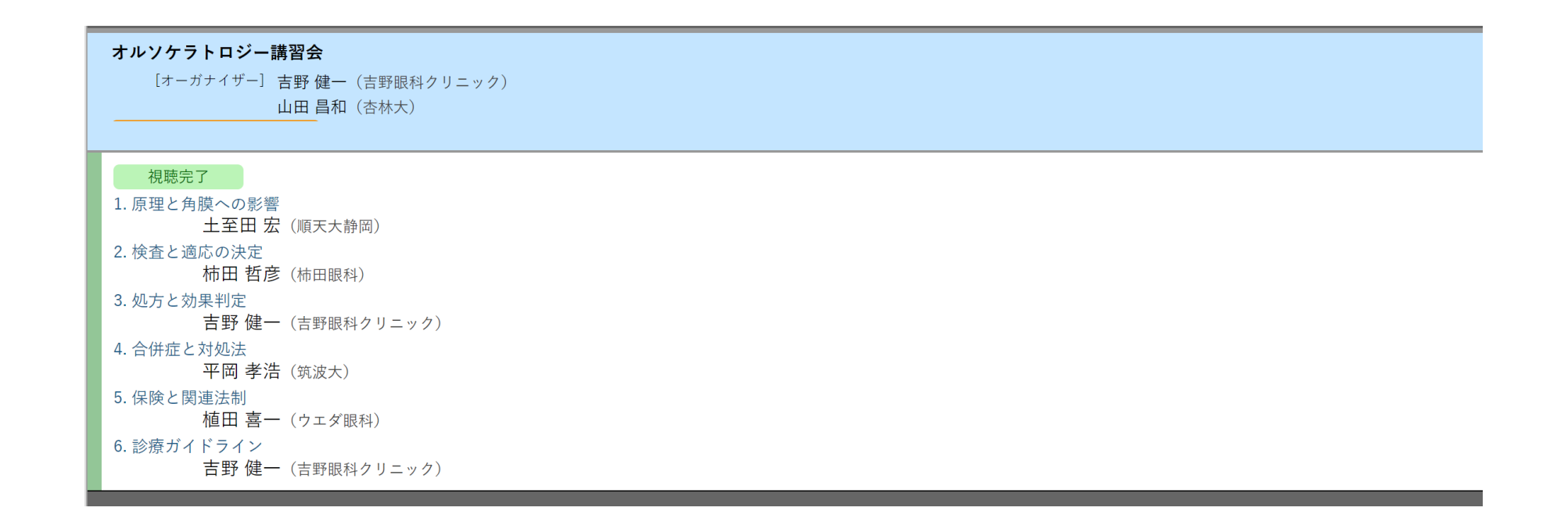

動画の残り時間が1秒でもありますと、視聴完了となりません。シークバー(下図参照)にて最後まで再生されているかをご確認ください。

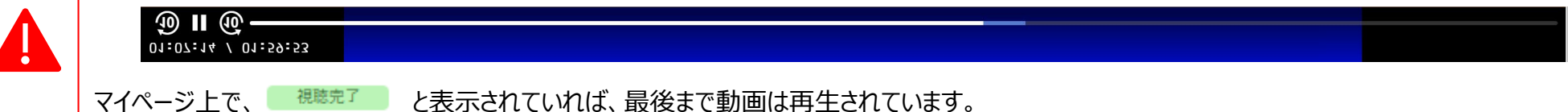

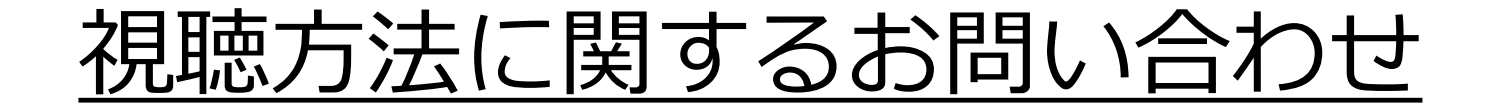

## 第76回日本臨床眼科学会参加登録デスク

# 76ringan-reg@jtbcom.co.jp

受付時間:平日 10:00~17:00(休:土・日・祝日) \*運営事務局はテレワークを実施しております。 E-mailでのお問合せにご協力をお願いいたします。